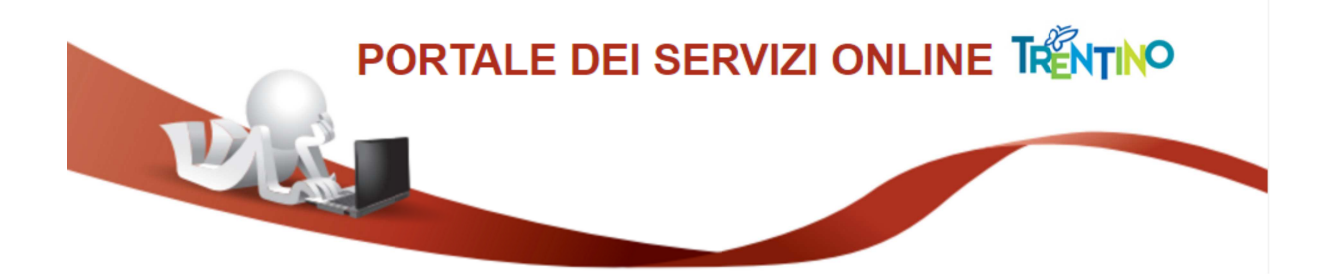

# GUIDA AL PAGAMENTO DELLA TASSA DI PARTECIPAZIONE

### 1) Sezione del modulo iscrizione relativa al pagamento tassa di partecipazione

All'interno del modulo trovi una sezione, simile alla figura sottostante, da cui attivare il pagamento della tassa di partecipazione al concorso/selezione, mediante il sistema pagoPA:

Figura 1

| 33 A 197 33                                                         |                                                                                                    |
|---------------------------------------------------------------------|----------------------------------------------------------------------------------------------------|
| della domanda me                                                    | liante sistema PagoPa in data                                                                                                    |
| indicando nella ca                                                  | 1sale "Concorso straordinario docenti"                                                                                                    |
| riferimento pagam                                                   | ento (Codice Avviso/Codice IUV - Identificativo Univoco di Versamento)                                                                                                    |
|                                                                     |                                                                                                    |
|                                                                     |                                                                                                    |
|                                                                     | crea avviso                                                                                                    |
| Se prem<br>alternati<br>pazzialn<br>modifich<br>modello<br>operazio | i il pulsante CREA AVVISO, devi attendere l'elaborazione, perché il sistema genererà qui sotto due pulsanti<br>vi attraverso i quali potrai avviare il pagamento della tassa di iscrizione tramite PAGOPA. Se hai compilato almeno<br>ente il modello, ti consigliamo di: spostarti in fondo al modello; salvarlo in bozza (per evitare di perdere le<br>e a causa di una eventuale caduta della sessione del modello mentre sei impegnato in PAGOPA); rientrare nel<br>salvato; collegarti a PAGOPA con i pulsanti ed avviare/concludere il pagamento. Quando avrai completato tale<br>ne, potrai inserire gli estremi del pagamento nel modello e procedere con l'invio della domanda. |

Devi effettuare il pagamento della tassa di partecipazione tramite il sistema pagoPA, e poi riportare gli estremi del pagamento (data, codice di pagamento) sul modulo di iscrizione, prima di inviare la domanda.

#### 2) Crea avviso di pagamento

Premendo il pulsante "**crea avviso**" il sistema si collega al canale digitale mypay.provincia.tn.it, e predispone un avviso di pagamento contenente i tuoi dati anagrafici, la causale del pagamento (es: concorso straordinario docenti), l'ente beneficiario del pagamento, l'importo da versare.

A video non appare l'avviso di pagamento, ma appaiono i seguenti ulteriori pulsanti:

Figura 2

| Aver provveduto al versamento di euro 25.00 quale tassa d                                                                                                    | i partecipazione al concorso entro i termini di presentazior                                                                                                    |
|----------------------------------------------------------------------------------------------------|----------------------------------------------------------------------------------------------------|
| della domanda mediante sistema <u>PagoPa</u> in data                                                                                                    |                                                                                                    |
| ndicando nella causale "Concorso straordinario docenti"                                                                                                    |                                                                                                    |
| iferimento pagamento ( <i>Codice Avviso/Codice IUY - Ident</i>                                                                                                    | ificativo Univoco di Versamento)                                                                                                    |
| Crea a<br>Se premi il pulsante CREA AVVISO, devi attendere l'e<br>alternativi attraverso i quali potrai avviare il pagamento de<br>parzialmente il modello, ti consigliamo di: spostarti in f<br>modifiche a causa di una eventuale caduta della sessione<br>modello salvato; collegarti a PAGOPA con i pulsanti ed<br>operazione, potrai inserire gli estremi del pagamento nel mo | vviso<br>laborazione, perché il sistema genererà qui sotto due pulsanti<br>lla tassa di iscrizione tramite PAGOPA. Se hai compilato almeno<br>ondo al modello; salvarlo in bozza (per evitare di perdere le<br>del modello mentre sei impegnato in PAGOPA); rientrare nel<br>avviare/concludere il pagamento. Quando avrai completato tale<br>odello e procedere con l'invio della domanda. |
|                                                                                                    | Premendo questo pulsante verrai indirizzato al canale                                                                                                    |

Se premendo il pulsante "**crea avviso**" il sistema segnala un errore (es: xml non valido o non riconosciuto), e non appaiono i suddetti pulsanti, vai al successivo punto "8) Gestione di errori nella creazione dell'avviso di pagamento" del documento, che spiega cosa fare in questa situazione.

## 3) Stampa avviso di pagamento

Premendo il pulsante "**stampa avviso**" il sistema scarica sul tuo pc una copia dell'avviso di pagamento in formato PDF.

L'avviso ha le seguenti caratteristiche:

| PAGENTO AVVISO DI PAGAMENTO                                                                                                    |                                                                                                    |
|----------------------------------------------------------------------------------------------------|----------------------------------------------------------------------------------------------------|
| Concorso straordinario docenti                                                                                                    | Dere                                                                                                    |
| ENTE CREDITORE Cod. Fiscale 00337460224                                                                                                    | DESTINATARIO AVVISO Cod. Fiscala                                                                                                    |
| Provincia Autonoma di Trento                                                                                                    | COGNOME NOME                                                                                                    |
| Piazza Dante 15 38122 Trento (TN)<br>0461 495111<br>segret.generale@pec.provincia.tn.it                                                                                                    | VIALE VERONA 0 38123 TRENTO (TN)                                                                                                    |
| QUANTO E QUANDO PAGARE?                                                                                                    | DOVE PAGARE Pista dei canali di pagamento su www.agid.gov.it/pagopa                                                                                                    |
| 25,00 Euro<br>Puoi pagare con <b>una unica rata</b> .                                                                                                    | PAGA SUL SITO O CON LE APP<br>del tuo Ente Creditore, della tua Banca o degli altri<br>canali di pagamento. Potral pagare con carte, conto<br>corrente, CBILL.                                                                                                    |
| L'importo è aggiornato automaticamente dal sistema e potrebbe<br>subire variazioni per eventuali sgravi, note di credito, indennità di<br>mora, sanzioni o interessi, ecc. Un operatore, il sito o l'app che<br>userai ti potrebbero quindi chiedere una cifra diversa da quella qui<br>indicata. | PAGA SUL TERRITORIO<br>in Banca, in Ricevitoria, dal Tabaccaio, al Bancomat, al<br>Supermercato.<br>Potrai pagare in contanti, con carte o conto corrente.                                                                                                    |
| Utilizza la porzione di avviso relativa al canal                                                                                                    | e di pagamento che preferisci.                                                                                                    |
| BANCHE E ALTRI CANALI                                                                                                    | RATA UNICA                                                                                                    |
| Qui accanto trovi il codice QR e<br>Il codice interbancario CBILL per<br>pagare attraverso il circuito<br>bancario e gli altri canali di<br>pagamento abilitati.                                                                                                    | Destinatario       COGNOME NOME       Euro       25,00         Ente Creditore       Provincia Autonoma di Trento       Oggetto del pagamento       Concorso Diret. Family Audit         Oggetto del pagamento       Concorso Diret. Family Audit       Cod. Fiscale Ente Creditore         Codice CBILL       Codice Avviso       Cod. Fiscale Ente Creditore         85Z27       3020       0000       1041       08       00337460224 |

Figura 3

#### 4) Paga tramite l'avviso di pagamento

Dopo aver generato una copia dell'avviso di pagamento in formato PDF:

a) puoi stampare l'avviso su carta, e recarti presso uno sportello fisico (banche, poste, tabaccai) per effettuare il pagamento.

b) puoi collegarti, anche in un secondo tempo, al canale digitale mypay.provincia.tn.it, ed effettuare il pagamento della tassa online, utilizzando il codice dell'avviso che hai generato (nell'esempio sopra: 3020 0000 0000 1041 08).

c) puoi collegarti, anche in un secondo tempo, al tuo home banking, cercare nella sezione dei bollettini e pagamenti il logo relativo alla voce CBILL e/o pagoPA, e pagare la tassa di partecipazione attraverso il modulo che ti viene proposto.

Ti verranno richiesti:

- il nome dell'ente beneficiario (oppure il codice CBILL dell'ente, che appare sull'avviso di pagamento generato in precedenza (nell'esempio sopra: 85Z27 per la Provincia autonoma di Trento);
- il codice dell'avviso di pagamento che hai generato (nell'esempio sopra: 3020 0000 0000 1041 08),
- l'importo da pagare.

#### 5) Ricevuta di pagamento

Ad avvenuto pagamento della tassa di partecipazione, il sistema pagoPA ti invia una ricevuta telematica con queste caratteristiche:

Figura 4

| <b>*</b>                                                                                                    | RI                                                                                     | CEVUTA<br>Stampata                    | ITELEMA       | ATICA PAGAMEN<br>15/07/2020 17:58:14                                                                | TO                                                                  | pag                                                          | oPf         |
|----------------------------------------------------------------------------------------------------|----------------------------------------------------------------------------------------|---------------------------------------|---------------|----------------------------------------------------------------------------------------------------|---------------------------------------------------------------------|--------------------------------------------------------------|-------------|
| IMPORTO TOTALE PAGATO:<br>CODICE CONTESTO PAGAMEN<br>ID UNIVOCO VERSAMENTO:<br>DOMINIO ENTE:<br>RIFERIMENTO RICHIESTA:                                          | € 25,00<br>f01 fe95e128dda440bf<br>0200000000004244<br>00337460224<br>9cfa6b3291ab1fd4 | 8821941a28e318<br>2<br>ddc84ad33b3a51 | 3c2<br>fbb545 | ESITO:<br>DATA RICHIESTA:<br>DATA RICEVUTA:<br>IDENTIFICATIVO RICEVUTA                              | Pagamento<br>15/07/202<br>15/07/202<br>Imruu2v81                    | eseguito<br>8 17:54:04<br>8 17:57:51<br>290a60wct6o2af3j8m5  | g8cu8       |
| ENTE BENEFICIARIO                                                                                                    | )                                                                                      |                                       |               | SOGGETTO INTESTAT                                                                                   | TARIO                                                               |                                                              |             |
| DENOMINAZIONE:<br>TIPO:<br>CODICE UNIVOCO:<br>NAZIONE:<br>LOCALITÀ:<br>INDIRIZZO:<br>CIVICO:<br>DENOMINAZIONE UNITÀ<br>OPERATIVA:<br>CODICE UNITÀ<br>OPERATIVA: | Provincia Autono<br>G<br>00337460224<br>IT<br>Trento<br>Piazza Dante<br>15             | ma di Trento<br>PROVINCIA:<br>CAP:    | TN<br>38122   | ANAGRAFICA:<br>TIPO:<br>CODICE UNIVOCO:<br>EMAIL:<br>NAZIONE:<br>LOCALITÀ:<br>INDIRIZZO:<br>CIVICO: | Pozzo Giaco<br>F<br>giacomo.po<br>IT<br>PREDAIA<br>FRAZ. TRES<br>26 | mo<br>pzzo@gmail.com<br>provincia:<br>VIA DI MIMIELA<br>CAP: | TM<br>38012 |
| ISTITUTO ATTESTA                                                                                                    | ITE                                                                                    |                                       |               |                                                                                                    |                                                                     |                                                              |             |
| YENOMINAZIONE:<br>IIPO:<br>CODICE UNIVOCO:<br>VAZIONE:<br>LOCALITÀ:<br>INDIRIZZO:                                                                               | Intesa Sanpaolo<br>B<br>BCITITMM                                                       | PROVINCIA:                            |               |                                                                                                    |                                                                     |                                                              |             |
| INITIES:<br>IIVICO:<br>DENOMINAZIONE UNITÀ<br>OPERATIVA:<br>CODICE UNITÀ<br>OPERATIVA:                                                                          |                                                                                        | CAP:                                  |               |                                                                                                    |                                                                     |                                                              |             |

| Id Univoco                                 | Dovuto | Importo pagato           | Data pagamen          | ito            | Id Univoco Ris | cossione |
|--------------------------------------------|--------|--------------------------|-----------------------|----------------|----------------|----------|
|                                            |        | € 25,00 15/07/2020       |                       | 0 201971067089 |                | 089      |
| Tipo Dovuto SERVIZIO PER IL PERSONALE - TA |        | Dati                     | Specifici Riscossione | Commissioni    |                |          |
| Causale versamento                         | Conc   | orso Ass. Tec/San-Ambien | nt.                   |                | 9/PS1          | 222      |

#### 6) Completa modulo di iscrizione a concorso/selezione

Dopo aver completato il pagamento della tassa di partecipazione, devi riportare sul modulo della domanda di iscrizione a concorso/selezione gli estremi del pagamento effettuato:

- la data del pagamento;
- il codice dell'avviso di pagamento (che appare sull'avviso, nell'esempio precedente: 3020 0000 0000 1041 08), oppure il codice IUV (Id univoco di versamento) che appare sulla ricevuta di pagamento (nell'esempio precedente: 0200000000042442).

Vedi nella precedente Figura 1 i campi da compilare sul modulo della domanda.

Solo se hai inserito questi dati puoi procedere con l'invio della domanda di partecipazione a concorso/selezione.

### 7) Paga online

Dopo aver creato l'avviso di pagamento, come descritto nel precedente paragrafo 2, puoi anche procedere subito col pagamento online della tassa di partecipazione a concorso/selezione.

Vedi precedente Figura 2.

Premendo il pulsante "**paga online**" il sistema ti indirizza al canale digitale mypay.provincia.tn.it per completare l'operazione di pagamento dell'avviso già generato.

Arrivi ad una schermata di questo tipo:

|                                | Fig                                                                                                    | ura 5                                                                                                    |                                                          |           |
|--------------------------------|----------------------------------------------------------------------------------------------------|----------------------------------------------------------------------------------------------------|----------------------------------------------------------|-----------|
|                                |                                                                                                    |                                                                                                    |                                                          |           |
| Portale dei Pagame             | enti della Provincia A                                                                                                    | utonoma di Trento                                                                                                    |                                                          |           |
|                                | Carrello :                                                                                                    | elenco dovuti nel carrello                                                                                                    |                                                          |           |
| Causale Versamento             |                                                                                                    | Importo                                                                                                    | Valuta                                                   |           |
| Concorso Diret. Family Audit   |                                                                                                    | 25,00                                                                                                    | EUR                                                      |           |
|                                |                                                                                                    | Impoi                                                                                                    | to Totale Pagamento :                                    | 25,00 Eur |
| stampa dell'avviso non preclud | e la possibilità di effettuare successivament<br>Procec                                                                                                    | te il pagamento online.<br>Ii con il pagamento online 🕥                                                                                                    |                                                          |           |
|                                | Potrai scegliere una delle mo<br>(carta di credito, home bankir<br>perfezionare il pagamento.<br>Ti sarà richiesto di compilare<br>l'anagrafica del soggetto vers<br>banca scetta per effettuare il pr | Pagamento online<br>dalità di pagamento online previste dal sistem<br>ng e altre) e identificare un istituto finanziario e<br>e l'anagrafica del soggetto intestatario e facol<br>ante. Successivamente sarai reindirizzato sul p<br>agamento. | a pagoPA®<br>con il quale<br>tativamente<br>ortale della |           |
|                                | m                                                                                                    | Abbandona e svuota carrello                                                                                                    |                                                          |           |

Seguendo le istruzioni del sistema potrai effettuare il pagamento con una carta di credito, o il tuo home banking, oppure altre opzioni descritte nel seguito.

In particolare durante il processo arrivi alla seguente schermata:

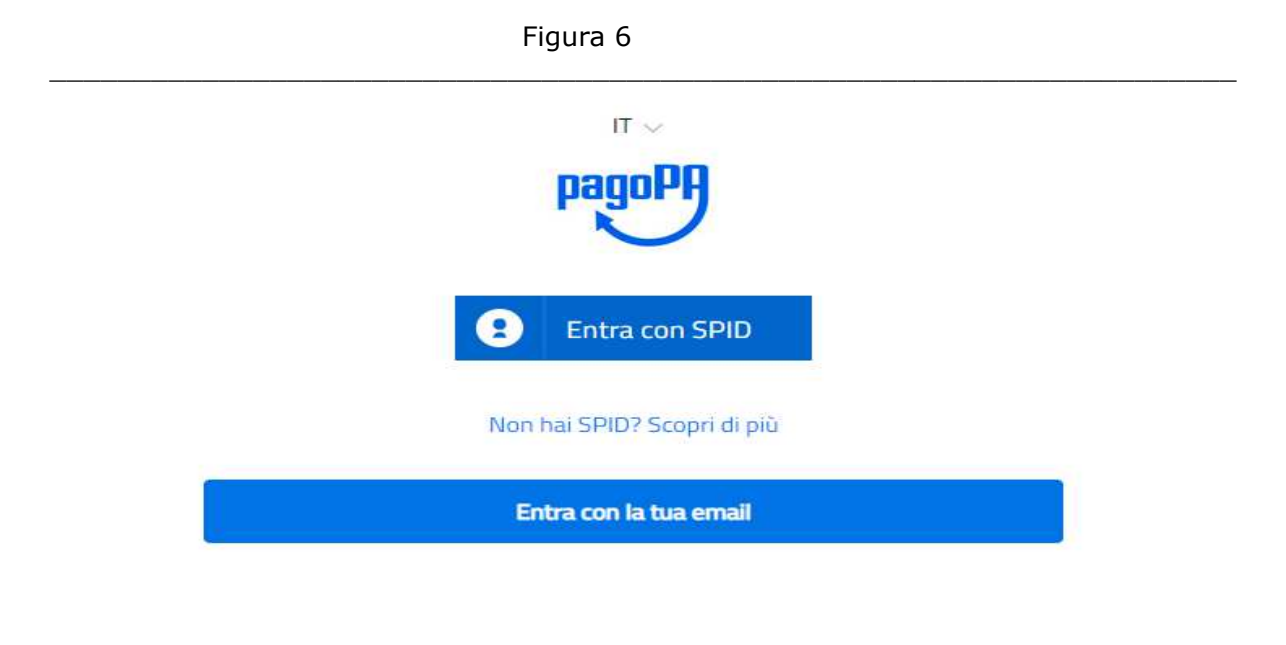

Se non possiedi o non intendi utilizzare SPID per effettuare il pagamento della tassa di partecipazione, limitati ad inserire la tua email, ed il sistema interagirà con essa per consentirti di completare il pagamento.

Successivamente trovi le seguenti opzioni di pagamento:

| <br>Figura 7              |  |
|---------------------------|--|
| Come vuoi pagare?         |  |
| Carta di credito/debito   |  |
| Conto corrente            |  |
| Altri metodi di pagamento |  |
|                           |  |

Oltre alla carta di credito ed all'home banking (conto corrente), attualmente sono previste le seguenti altre opzioni di pagamento:

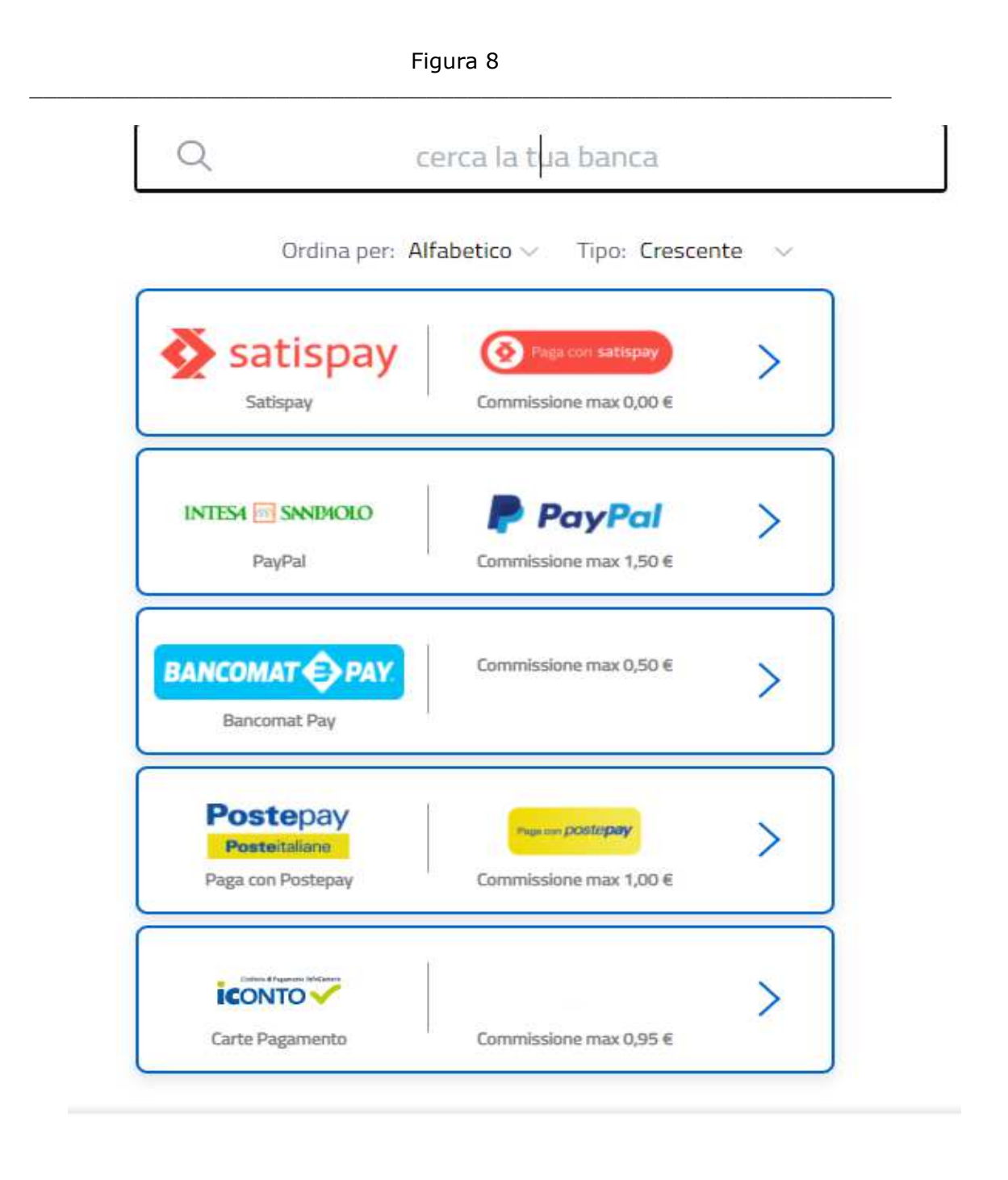

Dopo aver completato il pagamento online della tassa di partecipazione a concorso/selezione, riceverai sulla tua email la ricevuta telematica di pagamento, e dovrai riportare gli estremi del pagamento sul modulo di iscrizione, come descritto nel precedente paragrafo 6.

Se intendi effettuare il pagamento online tramite l'home banking, ma dopo aver scelto la voce Conto corrente (vedi precedente figura 7) non trovi nell'elenco proposto dal sistema pagoPA la tua banca, puoi comunque effettuare il pagamento seguendo la procedura descritta nei precedenti paragrafi 3 e 4: stampa avviso di pagamento, collegamento al tuo home banking e ricerca nella sezione dei bollettini e pagamenti della funzione CBILL e/o pagoPA.

### 8) Gestione di errori nella creazione dell'avviso di pagamento

Se premendo il pulsante "**crea avviso**", come descritto nel precedente paragrafo 2, il sistema segnala un errore (es: xml non valido o non riconosciuto), e non appaiono i pulsanti che consentono di stampare l'avviso di pagamento, oppure di pagare direttamente online, posizionati sulla prima pagina del modulo che stai compilando, nella sezione anagrafica, e verifica che siano tutti compilati correttamente i seguenti campi:

- indirizzo e-mail;
- dati di residenza (città; provincia; CAP; via; numero civico);

come mostrato nella successiva figura:

|                                                                                                    | ISLEDONE CONDECTIVISION IN . X                                                                                 | +                                                                                              |                                                                                           |                                                              |                                                    |                                                                 |                                       |  |
|----------------------------------------------------------------------------------------------------|----------------------------------------------------------------------------------------------------|------------------------------------------------------------------------------------------------|-------------------------------------------------------------------------------------------|--------------------------------------------------------------|----------------------------------------------------|-----------------------------------------------------------------|---------------------------------------|--|
| If has 0 symptoms       In the second of the symptoms         If has 0 symptoms       In the second of the symptoms         If has 0 symptoms       In the second of the symptoms <td>· C · C contentioned</td> <td>utationerptphonep10400352925,40%</td> <td>3107.0.83746/010112.0137953000</td> <td>(Approximate) (Approximate)</td> <td>included.html</td> <td></td> <td></td> <td></td> | · C · C contentioned                                                                                           | utationerptphonep10400352925,40%                                                               | 3107.0.83746/010112.0137953000                                                            | (Approximate) (Approximate)                                  | included.html                                      |                                                                 |                                       |  |
| Bila sottoscritto a (cognome) D (aUTOCERTIFICAZIONE E DI ATTO DI NOTORIETÀ (AUTOCERTIFICAZIONE)      Bila sottoscritto a (cognome) D (nome) G     nato a a TRENTO (provincia _TN _) in data (gg/mm/aaaa) 15.02/1982 <sup>sesso</sup> M * residente in (provincia _BZ _) C.A.P. 39100     via RO' n (provincia _BZ _) C.A.P. 39100      via RO' n (provincia _D) C.A.P      via numero telefonico cellulare fax                                                                                                    |                                                                                                    | DOMANDA DI PARTECIP/<br>CANDIDATI AL CORSO/<br>FONDIARIO, SECONDO (<br>GENNAIO 1980, N.I E DAL | AZIONE alla SELEZIONE<br>CONCORSO ABILITANT<br>QUANTO PREVISTO DA<br>L'ART.64 DELLA LEGGE | PUBBLICA, PEI<br>E ALLE FUNZI<br>LLE LEGGI RE<br>REGIONALE 9 | R ESAME, PE<br>ONI DI CON<br>GIONALI 8<br>NOVEMBRE | R L' AMMISSION<br>NSERVATORE DE<br>NOVEMBRE 1950<br>1983, N. 15 | E DI N. 33<br>L. LIBRO<br>), N.18, 11 |  |
| D       (notme)       Gi         nato/a a       TRENTO       (provincia TN ) in data (gg/mm/anan) 15/02/1982 setsio M *         residente in       I       (provincia BZ ) C.A.P. 39100         via       RO'       n. 19         /sole se diverse delle setilesca)       (provincia ) C.A.P.         via       RO'       n. 19         via       RO       n. 19         /sole se diverse delle setilesca)       (provincia ) C.A.P.         via       n. 19         via       (provincia ) C.A.P.         via       fax                                                                                                    | Stand Annual Annual Annual Annual Annual Annual Annual Annual Annual Annual Annual Annual Annual Annual Annual | DICHIARAZION                                                                                   | E SOSTITUTIVA DI CE<br>(AUTOCEI                                                           | ,<br>RTIFICAZION<br>RTIFICAZIONE)                            | E E DI ATTO                                        | D DI NOTORIET                                                   | x                                     |  |
| natiola a     TRENTO     (provincia TN ) in data (gg/mm/aaaa) 15/02/1982       residente in     (provincia BZ ) C.A.P. 39100       via     RO'     n 19       /sole se diserse data residence<br>domiciliato/a in     (provincia ) C.A.P.       via     RO'     n 19       /sole se diserse data residence<br>domiciliato/a in     (provincia ) C.A.P.       via     n        mimero telefonico     cellulare     34                                                                                                    | 1                                                                                                    | Il/la sottoscritto/a (cognome)                                                                 | D                                                                                         |                                                              | nome)                                              | Gi                                                              |                                       |  |
| residente in (provinciaBZ) C.A.P39100<br>via RO' n19<br>foole se downe delle residence<br>domiciliato a in (provincia) C.A.P<br>via n<br>mumero telefonico cellulare 34 fax                                                                                                    |                                                                                                    | nato/a a                                                                                       | RENTO                                                                                     | (provincia TN                                                | ) in data (gg/n                                    | nm/anan) 15/02/1982                                             | 38350 M *                             |  |
| via     RO'     n.     19       (nole so diverse della vesidena)<br>domicilianto a in     (provincia     ) C.A.P.       via     n.       numero telefonico     cellulare     34                                                                                                    |                                                                                                    | residente in                                                                                   | 1                                                                                         |                                                              | (provincia                                         | BZ ) C.A.P.                                                     | 39100                                 |  |
| rode se doenne dalle residence<br>domiciliato a in (provincia ) C.A.P.<br>via n.<br>numero telefonico cellulare 34 fax                                                                                                    |                                                                                                    | via                                                                                            | RO'                                                                                       |                                                              | n. 19                                              |                                                                 |                                       |  |
| via n<br>mumero telefonico cellulare 34 fax                                                                                                    |                                                                                                    | inde se diverse della residenza<br>domiciliato/a in                                            |                                                                                           |                                                              | (provincia                                         | ) C.A.P.                                                        |                                       |  |
| numero telefonico cellulare 34 fax                                                                                                    |                                                                                                    | via                                                                                            |                                                                                           |                                                              | в                                                  |                                                                 |                                       |  |
|                                                                                                    |                                                                                                    | mimero telefonico                                                                              | cellulare                                                                                 | 34                                                           | fax                                                |                                                                 |                                       |  |
| e-mail Jalice it                                                                                                    |                                                                                                    | e-mail                                                                                         |                                                                                           | Jalice.it                                                    | 1°                                                 |                                                                 |                                       |  |
| pec                                                                                                    |                                                                                                    | pec                                                                                            |                                                                                           |                                                              |                                                    |                                                                 |                                       |  |
| CODICE FISCALE: DTLG 1                                                                                                    |                                                                                                    | CC                                                                                             | DDICE FISCALE:                                                                            | TLGI                                                         | 1                                                  |                                                                 |                                       |  |

Il sistema infatti acquisisce queste informazioni dalle tue credenziali digitali (SPID, tessera CPS, tessera CNS), e le importa automaticamente nel modulo, ma se dovessero risultare incomplete (es: manca il numero civico della residenza, perché magari viene caricato nella via, e quindi abbiamo campo via residenza = Rovigo 19, ma campo numero civico residenza vuoto), devi completare/correggere queste informazioni nella sezione anagrafica del modulo, e poi tornare alla sezione del modulo relativa al pagamento tassa e premere nuovamente il pulsante "**crea avviso**".

Se il sistema continua a segnalare un errore, significa che il canale mypay/pagoPA non riconosce l'identità digitale del cittadino, e quindi è necessario effettuare il pagamento della tassa di partecipazione con altre modalità, e poi riportare gli estremi del pagamento sul modulo della domanda.

In questo caso si deve accedere alla pagina web: mypay.provincia.tn.it

Figura 9

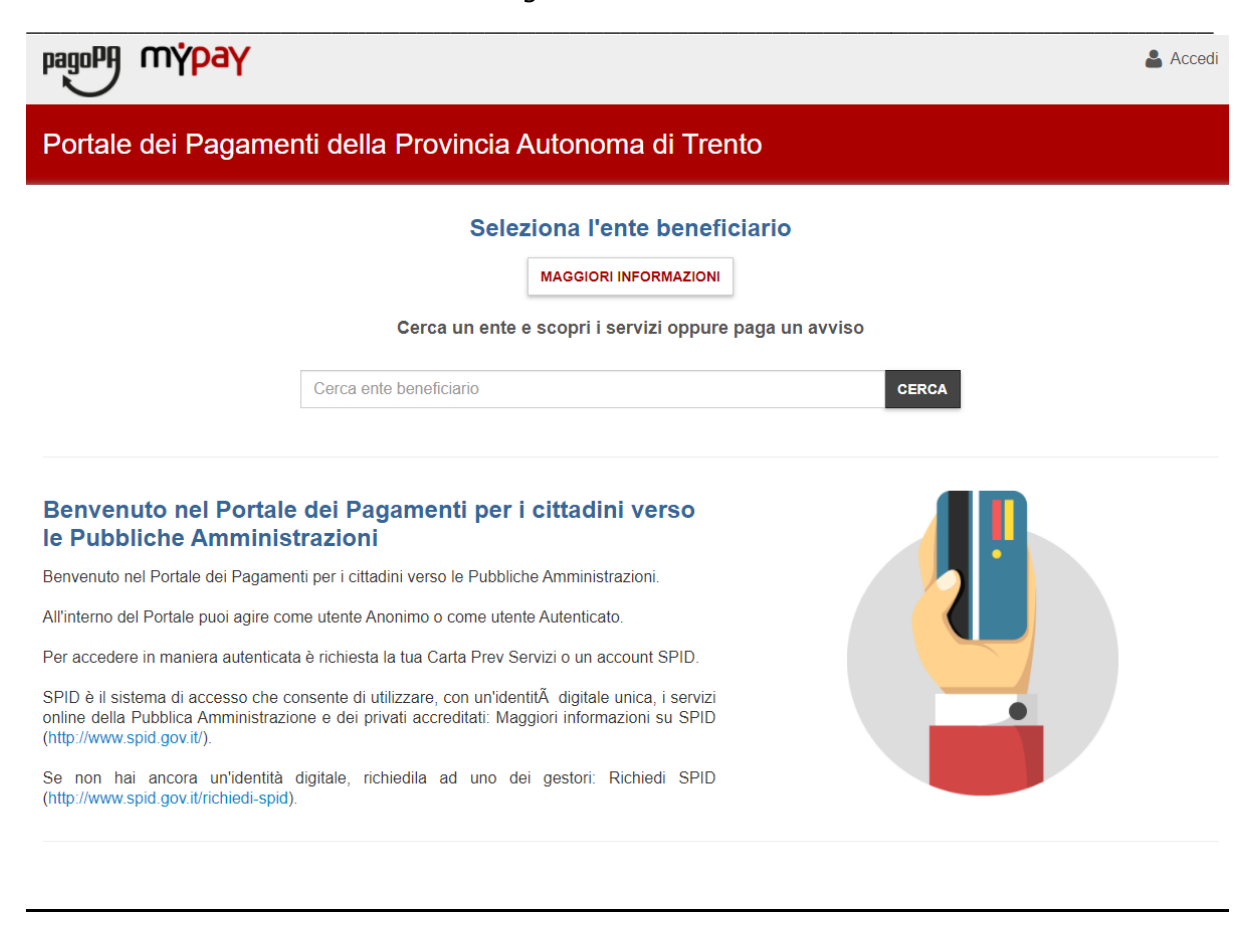

Qui deve scrivere nel campo "Cerca ente beneficiario": provincia autonoma di Trento.

Poi lanciare la ricerca.

Si arriva alla schermata seguente:

Figura 10

| pagoPA mýpay                                                                                                    |                                                                                                    | 💄 Accedi      |
|----------------------------------------------------------------------------------------------------|----------------------------------------------------------------------------------------------------|---------------|
| Portale dei Pagamenti della Provincia Autonoma                                                                                                    | a di Trento                                                                                         | C Beneficiari |
| 🐺 Provincia Autonoma di Trento                                                                                                    |                                                                                                    |               |
| Avviso di Pagamento<br>Se hai ricevuto un Avviso di Pagamento compila il seguente form                                                                            |                                                                                                    |               |
| Codice avviso / IUV:<br>Codice Fiscale / Partita IVA intestatario:<br>Inserire la propria email (non PEC) necessaria per accedere alla procedura di<br>pagamento: | Codice avviso / IUV<br>Codice Fiscale / Partita IVA intestatario                                    |               |
| Altre tipologie di pagamento<br>Scegli il tipo di pagamento e procedi alla<br>compilazione dei campi richiesti                                                    | APIAE - AG12A - Revoche<br>APPA - Analisi di laboratorio APPA<br>APPA – Acquisto pubblicazioni APPA | Procedi       |
|                                                                                                    | APPA – Controlli programmati AIA                                                                    |               |

Non essendo in possesso di un avviso di pagamento, si deve scorrere tra le "Altre tipologie di pagamento" e scegliere l'opzione: Pagamento Spontaneo.

Figura 11

FAMILY AUDIT - Quota di compartecipazione ai costi della certificazione

IST1 - Quota valutazione certificazione competenze

MUOVERSI - Servizio di trasporto ed accompagnamento

Pagamento Spontaneo

S10 - Trasporti Eccezionali - Indennizzo Maggiore Usura Strade

S11 - Trasporti Eccezionali - Bollo su Maggiore Usura Strade

Apparirà la seguente schermata:

#### Figura 12

#### Pagamento Dovuto : Pagamento Spontaneo

| C  | ausale | 9 |          |                        |
|----|--------|---|----------|------------------------|
| Im | porto* |   |          |                        |
| E  | -Mail* |   |          |                        |
|    |        |   | Indietro | Aggiungi al carrello 📜 |
|    |        |   | •        |                        |

Si inserisce la causale di pagamento (es: concorso straordinario docenti), l'importo (es: 25 euro) e la propria email.

Poi si conferma, premendo "Aggiungi al carrello".

Il sistema mypay invierà un link alla email del cittadino.

Premendo questo link si procederà con la creazione dell'avviso di pagamento, e si potrà perfezionare il pagamento della tassa di partecipazione seguendo le istruzioni indicate dal sistema mypay/pagoPA (stampando l'avviso o pagando online).

| Figura                                                                                                    | 13                                                                                                    |                                                                                                    |                                                             |
|----------------------------------------------------------------------------------------------------|----------------------------------------------------------------------------------------------------|----------------------------------------------------------------------------------------------------|-------------------------------------------------------------|
|                                                                                                    |                                                                                                    |                                                                                                    |                                                             |
| Portale dei Pagamenti della Provincia Autono                                                                                                    | oma di Trento                                                                                                    | κ                                                                                                    |                                                             |
| 🙀 Provincia Autonoma di Trento                                                                                                    |                                                                                                    |                                                                                                    |                                                             |
| Carrello : elenc                                                                                                    | o dovuti nel c                                                                                                    | arrello                                                                                                    |                                                             |
| Causale Versamento                                                                                                    | Importo                                                                                                    | Valuta                                                                                                    |                                                             |
| Concorso ingegnere                                                                                                    | 25,00                                                                                                    | EUR                                                                                                    |                                                             |
|                                                                                                    |                                                                                                    | Importo Totale Pagamento : 25                                                                                                    | ,00 Euro                                                    |
| Scegli come pagare gli importi presenti nel carrello, puoi procedere al pagamento oi<br>stampa dell'avviso non preclude la possibilità di effettuare successivamente il pagar                                                                                                    | nline oppure stampare l'avi<br>nento online.                                                                                                    | viso cartaceo e recarti in uno sportello abilitato alla riscossio                                                                                                    | ine. La                                                     |
| Prepara Avviso da stampare 📄                                                                                                    |                                                                                                    | Procedi con il pagamento online 🕥                                                                                                    |                                                             |
| Avviso cartaceo<br>Ti sarà richiesto di compilare l'anagrafica del soggetto intestatario dell'avviso. In segu<br>potrai salvare il pdf dell'avviso, stampario e procedere al pagamento con le segue<br>modalità:<br>• Recandoti fisicamente ad uno sportello di un Prestatore di Servizi di Pagamer<br>(Banche, Poste, Tabaccai e altri canali) abilitato all'incasso (Operatori abilitati).<br>• Tramite home banking (Servizio GBILL) se la tua banca fa parte del Consorzio C<br>(Clicca di seguito per visualizzare l'elenco degli istituti finanziari che aderiscono<br>pagoPA® tramite il servizio CBILL: Link) | to Potral scegliere un<br>nti (carta di credito, h<br>perfezionare il paga<br>to Ti sarà richiesto c<br>l'anagrafica del so<br>Banca scelta per ef<br>a | Pagamento online<br>na delle modalità di pagamento online previste dal sistem<br>iome banking e altre) e identificare un istituto finanziario<br>amento.<br>di compilare l'anagrafica del soggetto intestatario e faco<br>ggetto versante. Successivamente sarai reindirizzato sul p<br>fettuare il pagamento. | ia pagoPA®<br>con il quale<br>Itativamente<br>portale della |

In questo caso non ci è identificati nel sistema mypay con le proprie credenziali digitali (CPS, CNS o SPID), e quindi il sistema richiede di inserire i dati anagrafici, tra i quali è particolarmente rilevante <u>il codice fiscale</u>.

Dopo aver completato il pagamento della tassa di partecipazione, è necessario accedere al modulo di iscrizione alla domanda/selezione di interesse, e ricopiare nella apposita sezione descritta nel paragrafo 1 gli estremi del pagamento, come descritto in precedenza.

### 9) Assistenza

Per eventuali difficoltà nel pagamento della tassa di partecipazione puoi:

- chiamare il numero verde **800-957730** attivo dal lunedì al venerdì dalle 8 alle 17
- spedire una e-mail all'indirizzo: servizionline@provincia.tn.it.